## Руководство по быстрой установке DIR-615

БЕСПРОВОДНОЙ МАРШРУТИЗАТОР 802.11N (проект) ДЛЯ ДОМА

### Содержимое комплекта

Если что-либо из содержимого отсутствует, пожалуйста, обратитесь к Вашему поставщику.

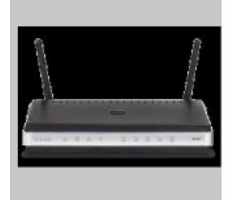

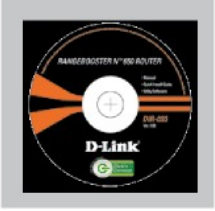

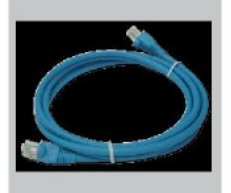

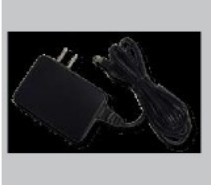

DIR-615 БЕСПРОВОДНОЙ МАРШРУТИЗАТОР 802.11N (проект) ДЛЯ ДОМА

КОМПАКТ-ДИСК (D-Link Click'n'Connect, руководство пользователя и гарантия)

Кабель Ethernet (UTP, 5 категории)

потерю гарантии.

Примечание:

Использование источника питания с

повлечь выход из строя устройства и

другими характеристиками может

Адаптер питания

IP-адрес по умолчанию: 192.168.0.1 Имя пользователя по умолчанию: Admin Пароль по умолчанию:

## Быстрая установка

**1** Вытащите компактдиск из упаковки. 2 А. Убедитесь, что Интернет-соединение активно. НЕ ВЫКЛЮЧАЙИЕ маршрутизатор. В. Поместите компактдиск D-Link Click'n Connect в привод CD-

3 Нажмите

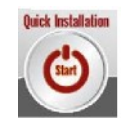

ROM компьютера.

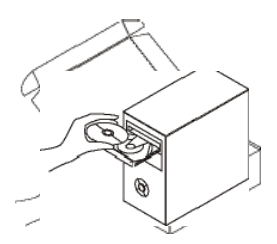

### Поиск неисправностей

# 1. Как настроить маршрутизатор при отсутствии компакт-диска DIR-615 или проверить имя беспроводной сети (SSID) и ключ беспроводного шифрования?

- Подключите компьютер к маршрутизатору с помощью кабеля Ethernet.
- Откройте Web-браузер и введите в адресную строку http://192.168.0.1
- Имя пользователя по умолчанию 'admin'. Пароль по умолчанию ' (оставьте поле пустым).
- Если вы изменили пароль и забыли его, необходимо перезагрузить маршрутизатор, чтобы пароль был таким '' (пустое поле).

#### 2. Как восстановить в маршрутизаторе заводские настройки по умолчанию?

- Убедитесь, что маршрутизатор включен.
- Нажмите и удерживайте кнопку Reset на передней панели устройства в течение 20 секунд.

Примечание: Восстановление в маршрутизаторе настроек по умолчанию удалит текущие конфигурационные настройки. Для повторной конфигурации настроек войдите в маршрутизатор как описано в вопросе 1, затем запустите мастер установки (Setup Wizard).

## 3. Как добавить новый беспроводной клиент или компьютер, если я не помню имени беспроводной сети (SSID) или беспроводного ключа шифрования?

- При подключении каждого компьютера к беспроводному маршрутизатору, необходимо убедиться в том, что используется правильное беспроводное имя сети (SSID) и ключ шифрования.
- С помощью Web-интерфейса (как описано выше в вопросе 1) проверьте или выберите беспроводные настройки.
- Убедитесь, что параметры записаны заранее, чтобы можно было их ввести с каждого подключенного беспроводного компьютера. D-Link предоставляет удобные клеящиеся стикеры для записи параметров и наклеивания их на маршрутизатор, или в другое удобное месте.

#### 4. Что делать, если маршрутизатор работает неправильно?

- В руководстве пользователя содержится раздел с подробным описанием поиска неисправностей, его можно скачать с Web-сайта D-Link (см. ниже), однако существует несколько простых шагов, которые позволят быстро разрешить любые проблемы:
- Проверьте индикаторы на передней панели маршрутизатора.
  Индикаторы Power, Wireless и Internet должны гореть. Один или более индикаторов LAN должны мигать.
- Проверьте надежность соединения всех кабелей на обоих концах.
- Отключите питание маршрутизатора на 20 секунд, и затем снова включите питание.

#### 5. Почему Интернет-соединение отсутствует?

- Для пользователей кабельного оборудования: убедитесь, что опция «Clone MAC address» отмечена галочкой во время работы мастера установки (или введите зарегистрированный MAC-адрес) и убедитесь, что функция включена/подключена и работает.
- Для пользователей ADSL-оборудования: пожалуйста, свяжитесь с провайдером и убедитесь, что сервис был активизирован/подключен провайдером и, что имя пользователя и пароль, предоставленные провайдером правильны.

#### Примечание: Если соединение отсутствует, обратитесь к разделу «Поиск неисправностей» в руководстве пользователя на компакт диске D-Link RangeBooster N 650 DIR-615